# **peek a body** トラブルシューティング・ガイド

トラブルの対処方法についてご説明いたします。トラブルの状況に応じて下記の対処をお試し下さい。

### Q、カメラの映像が正常に映らない場合

- PCの起動時すぐの場合、デスクトップ画面が表示しても PC内部で起動作業が行わている場合がありますので、 少し時間を置いてから、peek a body アプリを立ち上げ 「セッティング」タブ内の [setting for photo shoot] ボタンでカメラの起動を確認して下さい。
- L記操作でカメラ動作が改善しない場合
  PC がカメラを認識していない事もありますので、
  PC の USB ポートの接続をご確認して頂き、
  USB3.0 に接続しているかを確認
  →カメラまでの接続コードを一度取り外し接続し直します。
  →peek a body を立ち上げて「セッティング」タブ内の
  [setting for photo shoot] でカメラの起動を確認して下さい。

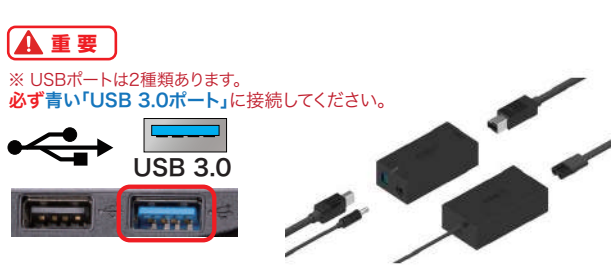

クリック

ヤッティング

- 上記操作でカメラ動作が改善しない場合
  PC を再起動して、再度 peek a body を立ち上げて「セッティング」タブ内の [setting for photo shoot] で カメラの起動を確認して下さい。
- 4. 上記操作でカメラ動作が改善しない場合
  弊社までご連絡下さい。 TEL: 03-5579-2446 ビーシーラボ株式会社(東京)

### Q、自動認識の関節ポイントがうまく吸着しない場合

- 服装により関節ポイントが吸着しにくい場合がございます。 デスクトップの「peek a body setting & 操作マニュアル & 広告素材」フォルダ内の『peek a body 注意点』 をご参照ください。
- 測定者以外に関節ポイントが吸着してしまった場合、 測定者の方は身体の正面をカメラに向け、腕を拡げたり足を動かして下さい。
- 上記でも関節ポイントが吸着しない場合は 測定者の方は両手を拡げカメラに一歩近づいてみてください。

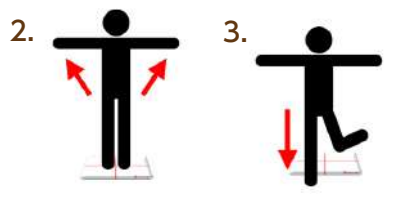

- 上記でも関節ポイントが吸着しない場合は
  一度カメラ画面を閉じて頂き、再度カメラ画面を起動し、2.3.の動作をお試し下さい。
- 5. その他の設置上注意点と致しましては、
  - ・ 壁面が鏡の場合、鏡に測定者もしくは撮影者など人が映りセンサーが反応してしまう事があります。
  - 床がフローリングの場合センサーの反射で認識しにくい事があります、その時はカーペットやラグを敷くか、 マットやタオルなどを測定板の前面の床に敷いてみて、ポイントが正しく吸着するかご確認下さい。

# peek a body トラブルシューティング・ガイド

## Q、peek a body の動作が遅い・不安定な場合

- 1 peek a body を一度終了して下さい。再度起動して正常に動作するか確認して下さい。
- 2. 上記操作で動作が改善しない場合。パソコンを再起動させます。
- 3 キーボード・マウス・モニター以外に接続されている機器があれば、取り外してからシャットダウンさせます。 ハードディスクのアクセスランプが消灯している場合には、電源ボタンを長押ししてパソコンを強制終了 させます。強制終了から5秒以上待ち、パソコンの電源を入れて正常起動することを確認します。

### Q、正面撮影時に他の方の写真が表示される

1 前回の撮影時に「撮影完了」のボタンを押さずに、新たに撮影を始めると前回の画像が表示される事があります。 「撮影完了」を押した上で次の方へ進むか、「撮影中止」ボタンを押してその撮影を中止します。

Q、peek a body 操作や撮影時にフリーズする

- 動作や画面フリーズは、アプリが2つ以上起動していることが原因として考えられます。 起動のアイコンクリック時に「ダブルクリック」以上のクリックをするとアプリが多重に起動してしまいます。 (特にタッチパネルでの操作時に、何度もタッチしてしまう事もありますので、特に注意して下さい)
- 2. 撮影時のカメラ起動も同様に多重クリックに注意して「シングルクリック(シングルタップ)」で起動して下さい。

3. アプリが終了できない場合は、画面下部のツールバーを右クリックし ProtoryApplication001 (32 Eeh) E ProtoryApplication001 (32 Evit) 「タスクマネージャー」より 「Protory Application001(32ビット)」を選び、 ウィンドウを左右に並べて表示() デスクトップを表示の 「タスクの終了」で peek a body を終了して下さい。 にのタスクパーを開始する(の) (v) \$¥88(0) タスクの詩

Q、カメラ画像の「+」と測定板の「+」がうまく合わない場合

1. デスクトップの「peek a body setting & 操作マニュアル & 広告素材」フォルダ内の 『peek\_a\_body\_settingmanual\_15P.pdf』内、12~14ページをご参照ください。

### Q、Windows Updata 後にカメラの画面が映らない

Ⅰ Windows Updata の更新に伴い、Kinect センサーの内部およびシステム側でも更新が行われるため、 しばらくカメラが起動しないことがあります。何度かカメラ起動を試して頂き、まだ映らない場合は、 peek a body その他のアプリおよびファイルを閉じて、 🐓 Kinect Cap Kinect\_Cap は動作を停止しました インターネット回線が接続されていることを確認の上、 問題が発生したため、プログラムが正しく動作しなくなりました。プログラム は閉じられ、解決策がある場合は Windows から感知されます。 数分から数十分放置し様子を見てください。 プログラムの終了(C) なお改善しない場合はパソコンを再起動してください。

←このエラーが

出たときも 同じ対応です。